# DATA EXPORT Career oyage ORG: JIIG-CAL Account (ID: 006398) Your Licence Expires on: 31/12/2020

|          | Configuration      | Client Accounts                    | ts Manage Advisers   |                   | rs Org Details |             |                                          |            | Save As      |                                                                                                    | ? 🛛                                                     |              |        |  |
|----------|--------------------|------------------------------------|----------------------|-------------------|----------------|-------------|------------------------------------------|------------|--------------|----------------------------------------------------------------------------------------------------|---------------------------------------------------------|--------------|--------|--|
| garation |                    |                                    | manage               | inanage / avisers |                |             |                                          |            | Save in:     | 🞯 Desktop                                                                                              | ~                                                       | 3 🔌 📂 🖽-     |        |  |
| С        | LIENT ACCO         | UNTS - (257 dis                    | played)              |                   |                |             | My Docume                                |            |              |                                                                                                    |                                                         |              |        |  |
| ÿp       | ype text to Search |                                    |                      | Username          |                |             | Search Clients                           |            | Documents    | O00165_Stuart Clement_AccountExport_20140305.zip     O06398_Karin Ulrichova_AccountExport_20140305.zip |                                                         |              |        |  |
|          | First Name         | Last Name                          | YP/A                 | Level             | Group          | Stage       | Status                                   | Usernan    | Desktop      | Shortcut to                                                                                            | y Guy_AccountExport_20140218.zip<br>) data on 'Fs1' (I) |              |        |  |
| 1        | Marguerite         | Donnan                             | YP                   | Three             |                |             |                                          | m.n.doni   |              | Shortcut to                                                                                            | Users on Fs1 (U)                                        |              |        |  |
|          | Emma               | Johnnson                           | А                    | Four              |                | IG          | Msg                                      | emma.j.j   | My Documents |                                                                                                    |                                                         |              |        |  |
| 1        | Audrey             | Loch                               |                      |                   |                |             |                                          | audreylo   |              | 2                                                                                                    |                                                         |              |        |  |
| 1        | Kate               | Thompson                           | А                    | Five              |                | IG/JS       | OK                                       | katethon   | My Computer  | File name:                                                                                             | rin Ulrichova_AccountExport_201403                      | 05 (1).zip 🚩 | Save   |  |
| 1        | Ola                | Abdalla                            |                      |                   |                |             |                                          | OlaQataı   | <b>S</b>     | Save as type:                                                                                          | Compressed (zipped) Folder                              | ~            | Cancel |  |
|          | Matthew            | Abi-Ghanem                         |                      |                   | Test1          |             |                                          | MAbi-Gh    | My Network   |                                                                                                    |                                                         |              | .:     |  |
|          | 1 Selo<br>2 Pre    | ect records you<br>ss the button ' | u want t<br>'export' | o expc<br>"       |                | 3 Si<br>4 D | tore the file in a com<br>velete records | puter driv | e            |                                                                                                    |                                                         |              |        |  |

**Comment**: All records will be exported as a zipped JSON file. To access the records again you have to import the JSON file into Career Voyage application again – see the following slides.

SIGN OUT

**Open Record** 

Add Temp Accounts

X I Temp Client List

X ] Client List Report

Change Group

Check IG

Import

Export

2

**Report Centre** 

**Delete Records** 

4

## DATA IMPORT

SIGN OUT

## careervoyage

ORG: JIIG-CAL Account (ID: 006398)

Your Licence Expires on: 31/12/2020

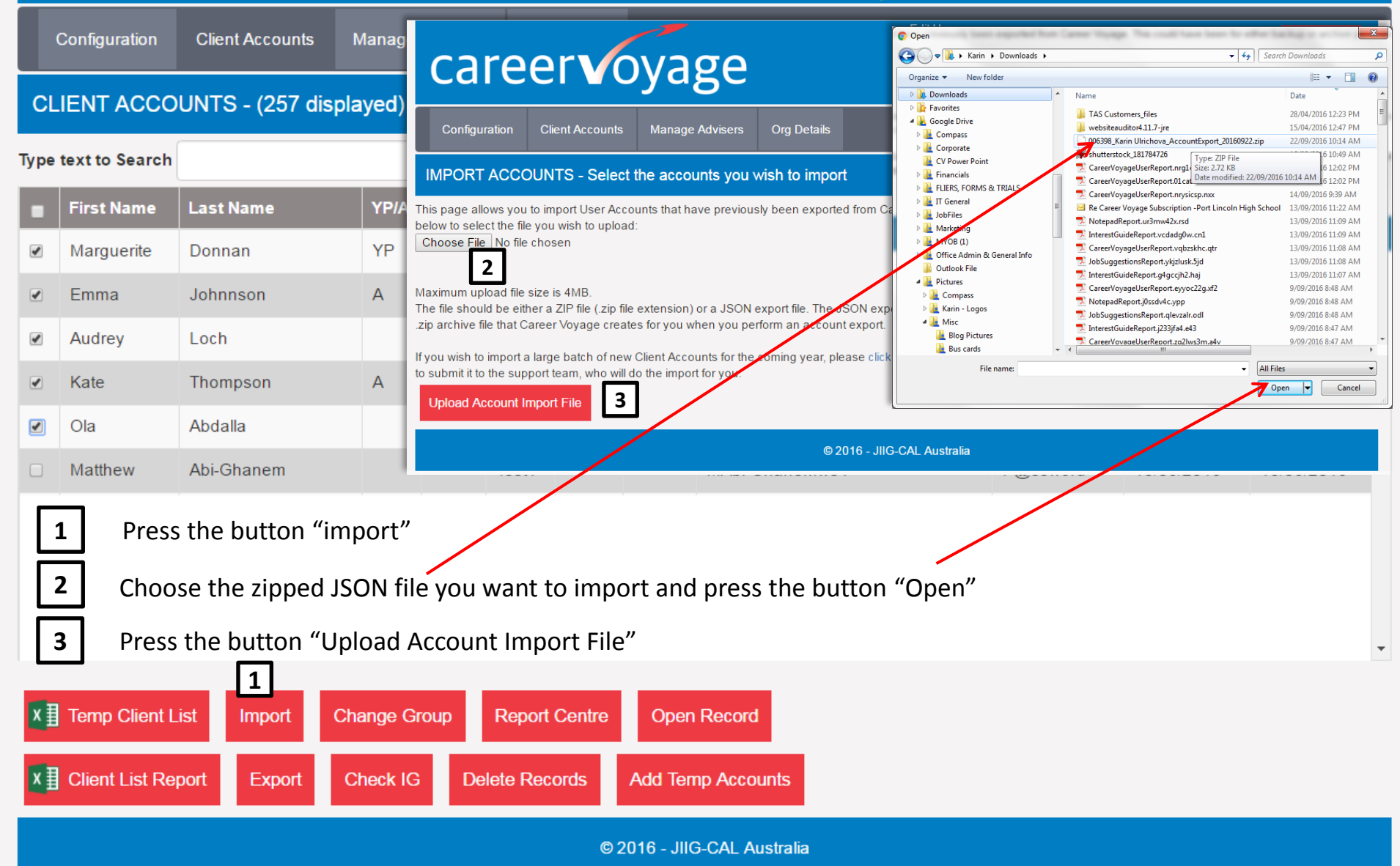

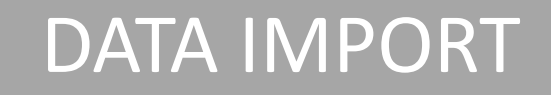

| coroor ovoco                                                       | Edit User<br>ADVISER: Karin Ulrichova                                        | SIGN OUT |  |  |  |  |  |  |  |  |
|--------------------------------------------------------------------|------------------------------------------------------------------------------|----------|--|--|--|--|--|--|--|--|
|                                                                    | ORG: JIIG-CAL Account (ID: 006398)                                           |          |  |  |  |  |  |  |  |  |
|                                                                    | Your Licence Expires on: 31/12/2020                                          |          |  |  |  |  |  |  |  |  |
| Configuration Client Accounts Manage Advisers                      | Org Details                                                                  |          |  |  |  |  |  |  |  |  |
| IMPORT ACCOUNTS - Select the accounts you wish to import           |                                                                              |          |  |  |  |  |  |  |  |  |
| First NameLast NameYP/ALevelGrounStatusUsername                    |                                                                              |          |  |  |  |  |  |  |  |  |
| Marguerite Donnan YP Three m.n.donnan                              | Welcome! 29 Apr 2015 29 Apr 2015                                             |          |  |  |  |  |  |  |  |  |
| ☑Emma Johnnson A Four Msg emma.j.johnson                           | Welcome! 15 Apr 2015 29 Apr 2015                                             |          |  |  |  |  |  |  |  |  |
| Audrey Loch audreyloch                                             | Welcome! 15 Apr 2015 15 Apr 2015                                             |          |  |  |  |  |  |  |  |  |
| Kate Thompson A Five OK katethompson25                             | 05Welcome! 26 Jun 201507 Jul 2015                                            |          |  |  |  |  |  |  |  |  |
| Ola Abdalla OlaQatar                                               | Welcome! 23 Apr 2015 23 Apr 2015                                             |          |  |  |  |  |  |  |  |  |
| Selecting large numbers of accounts to import can take up to a min | ute or more, so please be patient. Please only click the import button once. |          |  |  |  |  |  |  |  |  |
| Cancel Import Selected User Accounts 4                             |                                                                              |          |  |  |  |  |  |  |  |  |
| © 2016 - JIIG-CAL Australia                                        |                                                                              |          |  |  |  |  |  |  |  |  |

4

The software will ask you to choose client records you want to import. After your selection, press the button "Import Selected User Accounts"

### DATA IMPORT

# careervoyage

ORG: JIIG-CAL Account (ID: 006398)

Your Licence Expires on: 31/12/2020

Configuration

Client Accounts Manage Advisers

Org Details

#### CLIENT ACCOUNTS - (255 displayed)

Accounts Used: 254 Total Allowed: 500

| Type text to Search |            | Search text               |    | Username |       | •     | Search Clients |                                                                                                    | Reset                                                    |          |              |             |            |   |
|---------------------|------------|---------------------------|----|----------|-------|-------|----------------|----------------------------------------------------------------------------------------------------|----------------------------------------------------------|----------|--------------|-------------|------------|---|
|                     | First Name | first Name Last Name YP/F |    | Level    | Group | Stage | Status         | Username                                                                                                    |                                                          | Password | Created Date | Last Access | Î          |   |
|                     | Marguerite | Donnan                    | ΥP | Three    |       |       |                | Imported records                                                                                                    |                                                          |          | 5            | 22/09/2016  | 22/09/2016 |   |
|                     | Emma       | Johnnson                  | K- | Four     |       | IG    | Msg            |                                                                                                    |                                                          |          |              | 22/09/2016  | 22/09/2016 |   |
|                     | Audrey     | Loch                      |    |          |       |       |                | <b>Com</b><br>Crea                                                                                                    | <b>Comments:</b><br>Created Date for imported records is |          |              | 22/09/2016  | 22/09/2016 |   |
|                     | Matthew    | Abi-Ghanem                |    |          | Test1 |       |                | the date of import<br>If you import records which haven't<br>been deleted after the export, the<br>system will create duplicate records. |                                                          |          |              | 18/06/2015  | 18/06/2015 |   |
|                     | Matthew    | Abi-Ghanem                |    |          |       |       |                |                                                                                                    |                                                          |          |              | 16/06/2015  | 16/06/2015 |   |
|                     | Mark       | Achburner                 |    |          |       |       |                |                                                                                                    |                                                          |          |              | 14/05/2015  | 14/05/2015 |   |
|                     | Career     | Advisor                   |    |          |       |       |                |                                                                                                    |                                                          |          |              | 09/06/2015  | 09/06/2015 |   |
|                     | Career     | Advisor                   | YP | Five     |       | IG/JS | ОК             |                                                                                                    |                                                          |          |              | 09/06/2015  | 07/10/2015 |   |
|                     | Georgia*   | Albertella                |    |          |       |       |                |                                                                                                    |                                                          |          | 16/06/2015   | 16/06/2015  |            |   |
|                     | Georgia    | Albertella                |    |          | Test1 |       |                |                                                                                                    |                                                          |          |              | 18/06/2015  | 18/06/2015 | - |

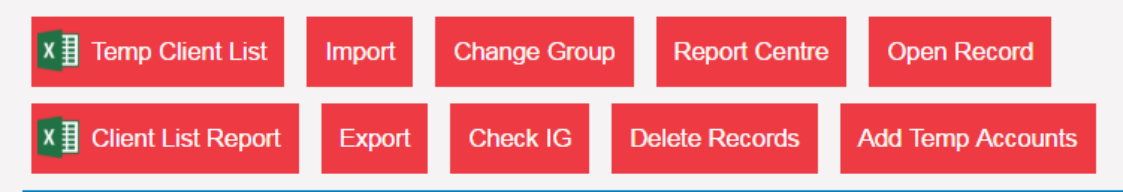

#### © 2016 - JIIG-CAL Australia

SIGN OUT